\*Use the + button above to make the text larger if needed. The websites below can be accessed by clicking on the website link.

## Adopted Science Instructional Materials 2-13-18

| Publisher                 | blisher Program Title Grade Level Login Information  |     | ation                                                                                                    |                                                                                  | Notes        |                                                                                                    |  |  |
|---------------------------|------------------------------------------------------|-----|----------------------------------------------------------------------------------------------------|----------------------------------------------------------------------------------|--------------|----------------------------------------------------------------------------------------------------|--|--|
|                           |                                                      |     | Website                                                                                                    | User Name                                                                        | Password     |                                                                                                    |  |  |
|                           |                                                      |     |                                                                                                    |                                                                                  |              |                                                                                                    |  |  |
|                           | Elementary Titles                                    |     |                                                                                                    |                                                                                  |              |                                                                                                    |  |  |
| Houghton Mifflin Harcourt | HMH Florida Science                                  | K-5 | https://www.hmhco.com/one/login/?state=https://www.h<br>mhco.com/ one/#/                                      | PLEASE CAREFULLY READ NOTES<br>BEFORE LOGGING IN:<br>UN: EvalStudent187_91000981 | E!1yc54gtntn | <ul> <li>For the best user experience, we recommend<br/>using Google Chrome browser.</li> <li>1. Go to hmhco.com/ed</li> <li>2. Select a state - EVALUATOR (found towards<br/>the bottom of the drop-down list)</li> <li>3. Select a district -FL science-91000980</li> <li>4. Type in Username and password (Please<br/>carefully enter your username and password<br/>they are case sensitive)</li> <li>5. Use the dropdown menu to choose your<br/>appropriate program. Before you get started:<br/>Please disable pop-up blockers or allow pop-<br/>ups from this site in the browser software.</li> </ul> |  |  |
| Pearson Education, Inc.   | Pearson Elevate Science, Florida Edition,<br>Grade K | К   | http://assets.pearsonschool.com/file-<br>vault/flipbooks/floridareview/science/NGSS19_FL_SE_<br>GK/index.html |                                                                                  |              |                                                                                                    |  |  |
| Pearson Education, Inc.   | Pearson Elevate Science, Florida Edition,<br>Grade 1 | 1   | http://assets.pearsonschool.com/file-<br>vault/flipbooks/floridareview/science/NGSS19_FL_SE_<br>G1/index.html |                                                                                  |              |                                                                                                    |  |  |
| Pearson Education, Inc.   | Pearson Elevate Science, Florida Edition,<br>Grade 2 | 2   | http://assets.pearsonschool.com/file-<br>vault/flipbooks/floridareview/science/NGSS19_FL_SE_<br>G2/index.html |                                                                                  |              |                                                                                                    |  |  |
| Pearson Education, Inc.   | Pearson Elevate Science, Florida Edition,<br>Grade 3 | 3   | http://assets.pearsonschool.com/file-<br>vault/flipbooks/floridareview/science/NGSS19_FL_SE_<br>G3/index.html |                                                                                  |              |                                                                                                    |  |  |
| Pearson Education, Inc.   | Pearson Elevate Science, Florida Edition,<br>Grade 4 | 4   | http://assets.pearsonschool.com/file-<br>vault/flipbooks/floridareview/science/NGSS19_FL_SE_<br>G3/index.html |                                                                                  |              |                                                                                                    |  |  |
| Pearson Education, Inc.   | Pearson Elevate Science, Florida Edition,<br>Grade 5 | 5   | http://assets.pearsonschool.com/file-<br>vault/flipbooks/floridareview/science/NGSS19_FL_SE_<br>G5/index.html |                                                                                  |              |                                                                                                    |  |  |

| Middle School Titles      |                                                                                                    |             |                                                                          |                                                                                  |                                                                       |                                                                                                    |
|---------------------------|----------------------------------------------------------------------------------------------------|-------------|--------------------------------------------------------------------------|----------------------------------------------------------------------------------|-----------------------------------------------------------------------|----------------------------------------------------------------------------------------------------|
| Publisher                 | Program Title                                                                                                    | Grade Level | Login Information                                                        |                                                                                  |                                                                       | Notes                                                                                                    |
|                           | -                                                                                                    |             | Website                                                                  | User Name                                                                        | Password                                                              |                                                                                                    |
| Houghton Mifflin Harcourt | HMH Florida Science Comprehensive<br>Science 1<br>HMH Florida Science Comprehensive<br>Science 2<br>HMH Florida Science Comprehensive<br>Science 3 | 6-8         | https://www.hmhco.com/one/login/?state=https://www.h<br>mhco.com/ one/#/ | PLEASE CAREFULLY READ NOTES<br>BEFORE LOGGING IN:<br>UN: EvalStudent187_91000981 | PLEASE CAREFULLY READ NOTES<br>BEFORE LOGGING IN:<br>PW: E!1yc54gtntn | * For the best user experience, we recommend<br>using Google Chrome browser. <ol> <li>Go to hmhco.com/ed</li> <li>Getct a state - EVALUATOR (found towards<br/>the bottom of the drop-down list)</li> <li>Select a district -FL Science-91000980</li> <li>Type in Username and password (Please<br/>carefully enter your username and password<br/>they are case sensitive)</li> <li>Use the dropdown menu to choose your<br/>appropriate program. Before you get started:<br/>Please disable pop-up blockers or allow pop-<br/>ups from this site in the browser software.</li> </ol> |
|                           |                                                                                                    |             |                                                                          |                                                                                  |                                                                       |                                                                                                    |

| High School Titles                  |                                                                                                    |                                                                                                    |                                                                                                    |                                         |                  |                                                                                                    |  |
|-------------------------------------|----------------------------------------------------------------------------------------------------|----------------------------------------------------------------------------------------------------|----------------------------------------------------------------------------------------------------|-----------------------------------------|------------------|----------------------------------------------------------------------------------------------------|--|
| Publisher                           | Program Title                                                                                                    | Course                                                                                                    | Login Information                                                                                         |                                         |                  | Notes                                                                                                    |  |
|                                     |                                                                                                    |                                                                                                    | Website                                                                                                   | User Name                               | Password         |                                                                                                    |  |
|                                     |                                                                                                    |                                                                                                    |                                                                                                    |                                         |                  |                                                                                                    |  |
| Cengage (National Geographic        | Oceanography: An Invitation to Marine                                                                                                    | Marine Science (Honors)                                                                                                    | https://www.cengage.com/coursepages/florida_florida60                                                     | Please go to the Login Instructions and |                  |                                                                                                    |  |
| Learning)                           | Science                                                                                                    |                                                                                                    | ingput, www.eengagereens.eouroepages, nortal_nortales                                                     | follow the instructions.                |                  |                                                                                                    |  |
| Goodheart-Wilcox Publisher          | Introduction to Anatomy and Physiology                                                                                                    | Anatomy and Physiology<br>(Honors)                                                                                                    | www.g-wonlinetextbooks.com                                                                                | apflorida                               | aphonors17       |                                                                                                    |  |
| НМН                                 | Florida Biology<br>Florida Modern Chemistry<br>Florida Physics                                                                                                    | Biology (Honors)<br>Chemistry (Honors)<br>Physics (Honors)                                                                                                    | https://www.hmhco.com/one/login/?state=https://www.h<br>mhco.com/ one/#/                                  | UN: EvalStudent187_91000981             | PW: E!1yc54gtntn | <ul> <li>For the best user experience, we recommend<br/>using Google Chrome browser.</li> <li>1. Go to hmhco.com/ed</li> <li>2. Select a state - EVALUATOR (found towards<br/>the bottom of the drop-down list)</li> <li>3. Select a district -FL Science-91000980</li> <li>4. Type in Username and password (Please<br/>carefully enter your username and password<br/>they are case sensitive)</li> <li>5. Use the dropdown menu to choose your<br/>appropriate program. Before you get started:<br/>Please disable pop-up blockers or allow pop-<br/>ups from this site in the browser software.</li> </ul> |  |
| НМН                                 | HMH Environmental Science                                                                                                    | Environmental Science<br>(Standard)                                                                                                    | https://my.hrw.com/                                                                                       | UN: sbbbp                               | PW: P@ssword     |                                                                                                    |  |
| McGraw-Hill School<br>Education LLC | Chemistry: Matter and Change FL<br>Edition<br>Earth Science, Florida Edition<br>Marine Science, Florida Edition<br>Physical Science<br>Physics: Principles and Problems, Florida<br>Edition<br>Hole's Essentials of Anatomy &<br>Physiology | Chemistry (Standard)<br>Earth Science (Standard)<br>Marine Science (Standard)<br>Physical Science Honors<br>Physics (Standard)<br>Anatomy and<br>Physiology (Standard) | www.connected.mcgraw-hill.com                                                                             | FL2018SCIENCE                           | Fl2018scistudent |                                                                                                    |  |
| Pearson Education, Inc.             | Pearson Miller & Levine Biology, Florida<br>Edition                                                                                                    | Biology (Standard)                                                                                                    | http://assets.pearsonschool.com/file_<br>vault/flipbooks/floridareview/science/FL_Bio19_SE/inde<br>x.html |                                         |                  |                                                                                                    |  |

| Advanced Placement Titles   |                                                                            |                                          |                                                             |                                                                                                    |                       |       |  |
|-----------------------------|----------------------------------------------------------------------------|------------------------------------------|-------------------------------------------------------------|----------------------------------------------------------------------------------------------------|-----------------------|-------|--|
| Publisher                   | Program Title                                                              | Course                                   | Login Information                                           |                                                                                                    |                       |       |  |
|                             |                                                                            |                                          | Website                                                     | User Name                                                                                                    | Password              | Notes |  |
| National Geographic/Cengage | Zumdahl Chemistry 10e(AP Edition)<br>Living in the Environment             | AP Chemistry<br>AP Environmental Science | https://www.cengage.com/coursepages/florida_florida60       | Please go to the Login Instructions and<br>follow the instructions. You will need to<br>scroll down to access the link for<br>Advanced Placement resources. |                       |       |  |
| Pearson Education, Inc      | Campbell Biology, 11th Edition                                             | AP Biology                               | https://etext.pearson.com/#/login                           | UN: PearsonAPBiologyReview                                                                                                    | PW: PearsonSchool2017 |       |  |
| National Geographic/Cengage | Serway: College Physics<br>Serway: Physics for<br>Scientists and Engineers | AP Physics<br>AP<br>Physics C            | https://www.cengage.com/coursepages/florida_florida6_<br>0_ | Please go to the Login Instructions and<br>follow the instructions. You will need to<br>scroll down to access the link for<br>Advanced Placement resources. |                       |       |  |